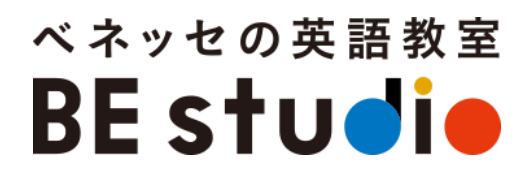

# ZOOMアプリを 使用されている方へ

# ZOOMアップデートの お願い

## \* ブラウザを使用されている 方はアップデート不要です。

1

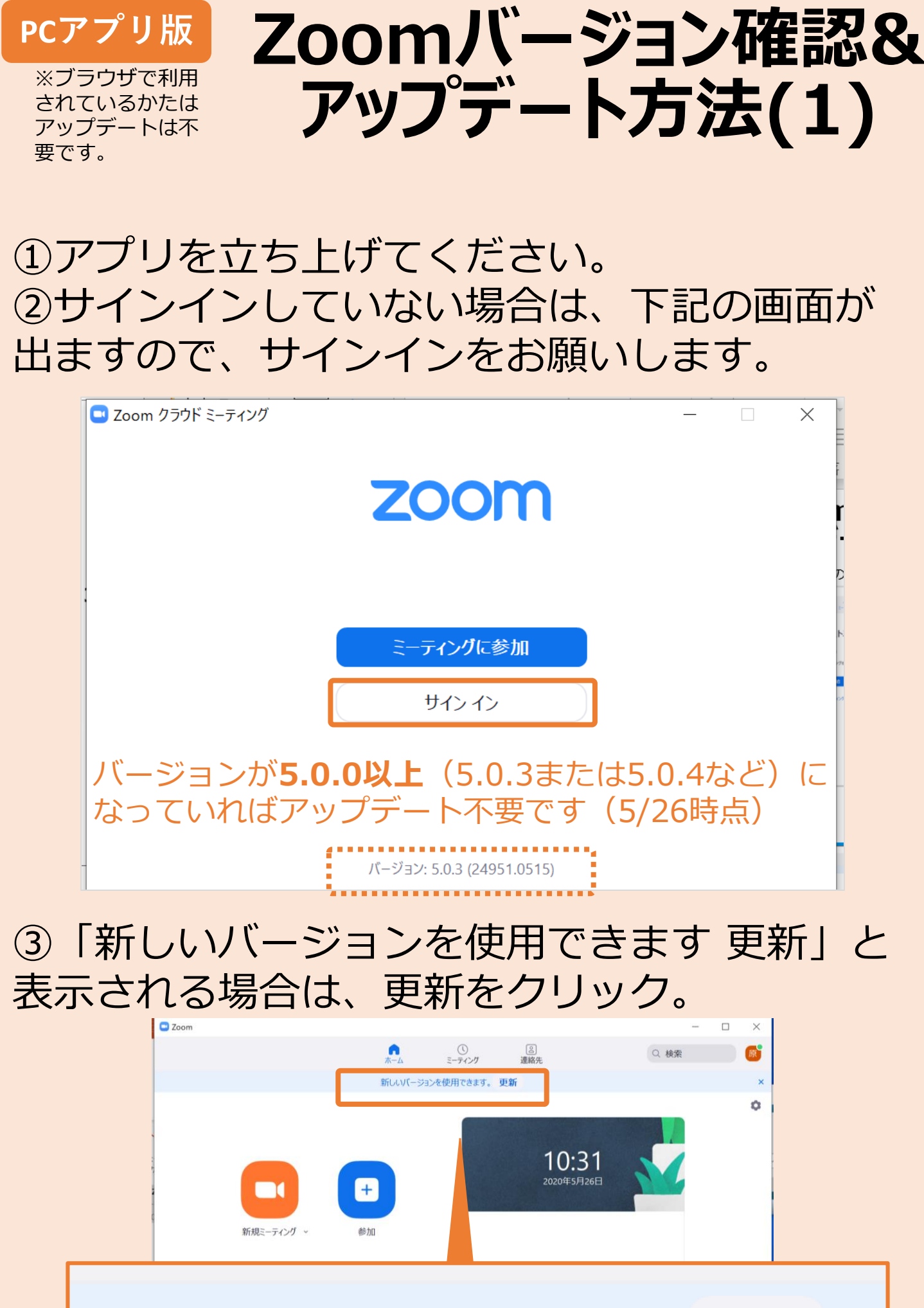

#### 新しいバージョンを使用できます。 更新

④更新が始まります。

Zoom Updater X Zoom is updating, just a few seconds ... 52%

2

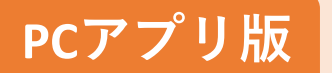

※ブラウザで利用 されているかたは アップデートは不 要です。

## Zoomバージョン確認& アップデート方法(2)

#### ⑤プロフィールのアイコンをクリックすると出 てくる「アップデートを確認」から、バージョ ンを確認できます。

※すでにサインインしていて②の画面がでなかった方も、こちらから確 認できます。

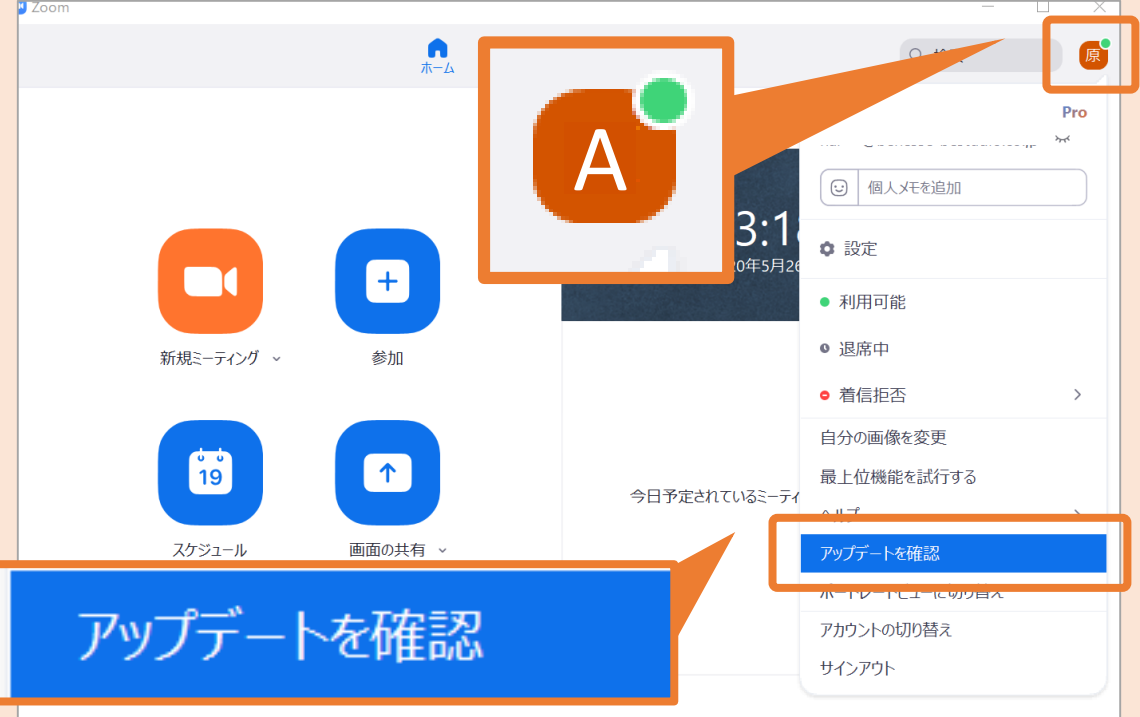

### ⑥「更新可能」と出た場合は、「更新」をク

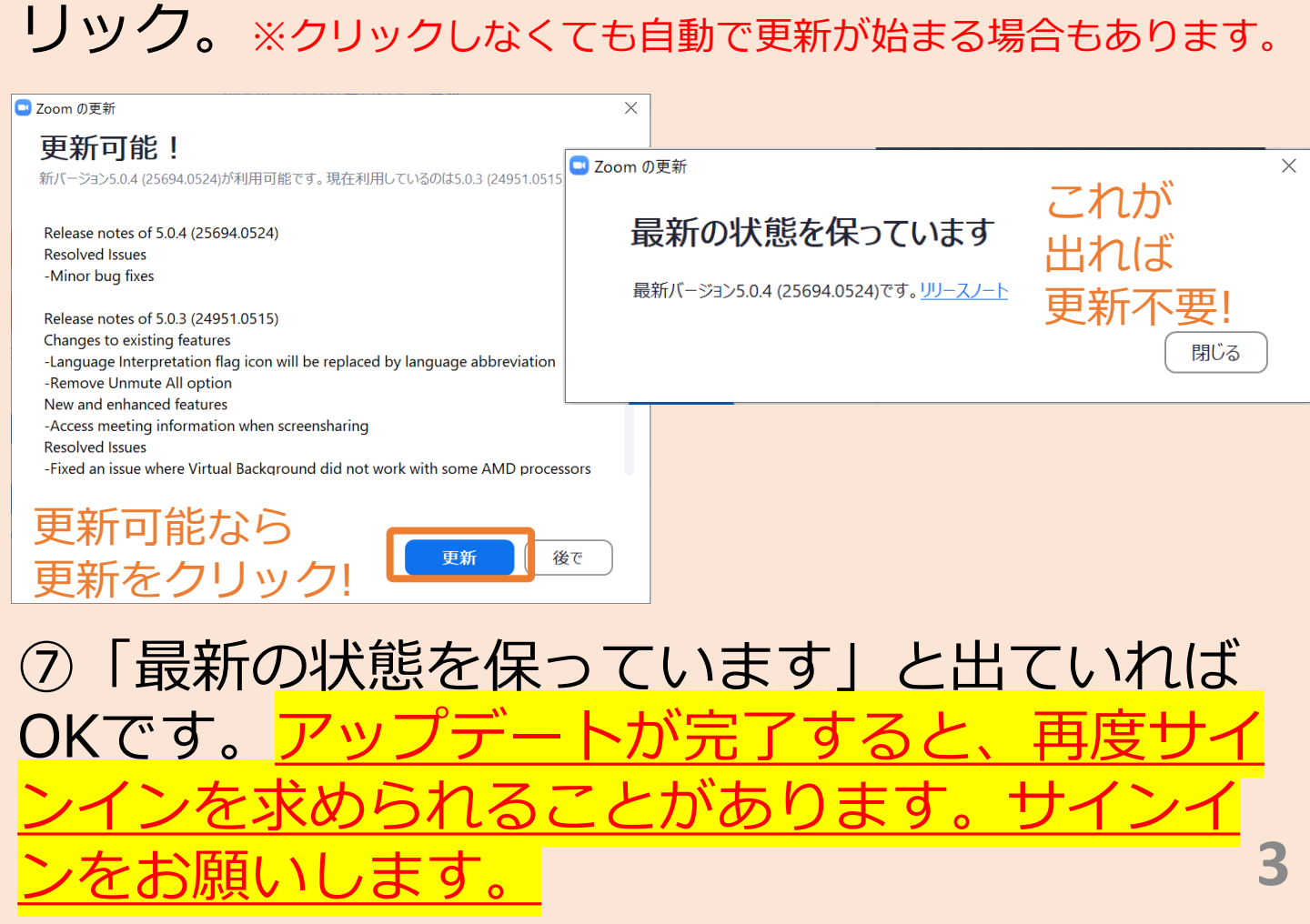

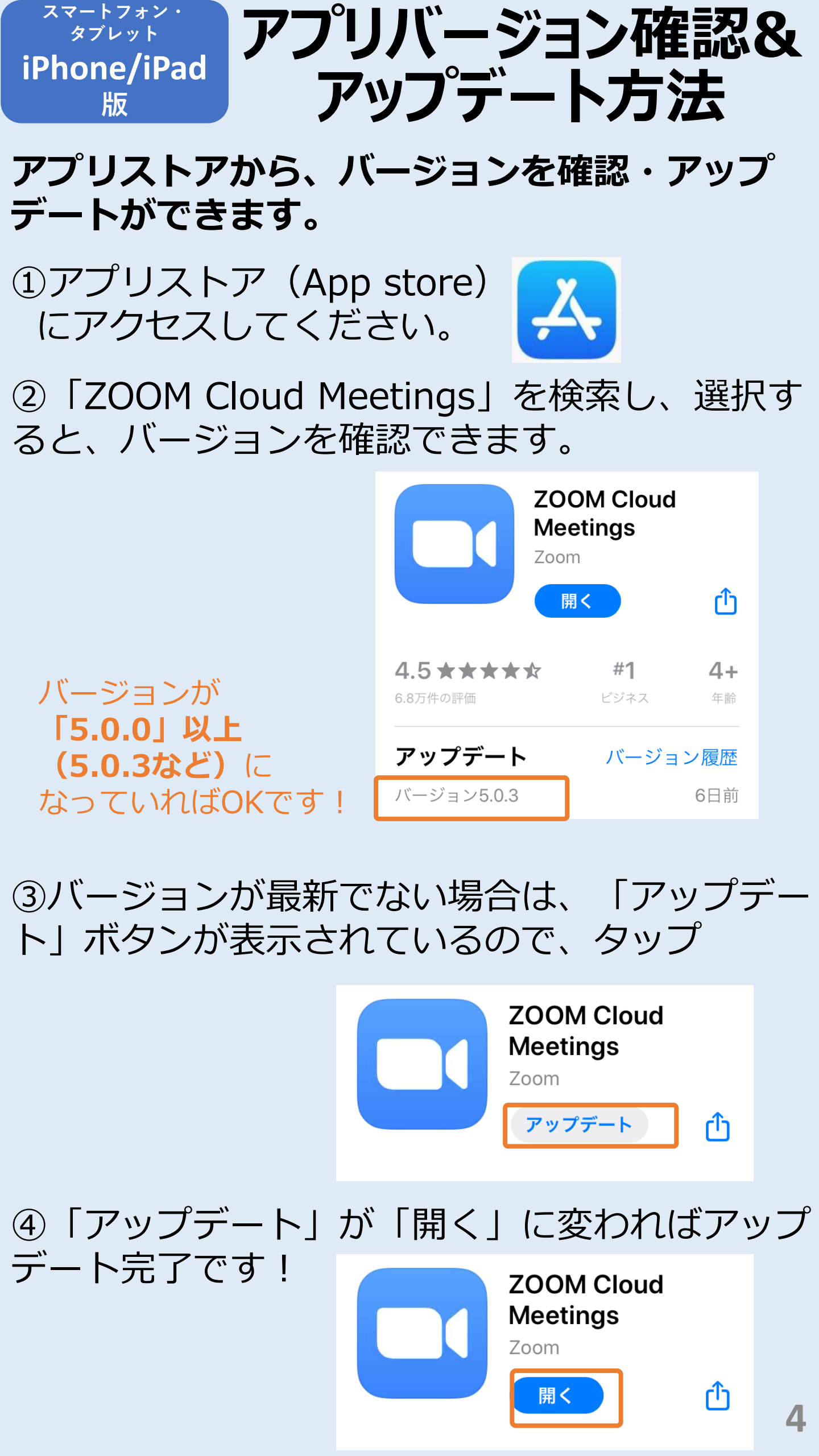

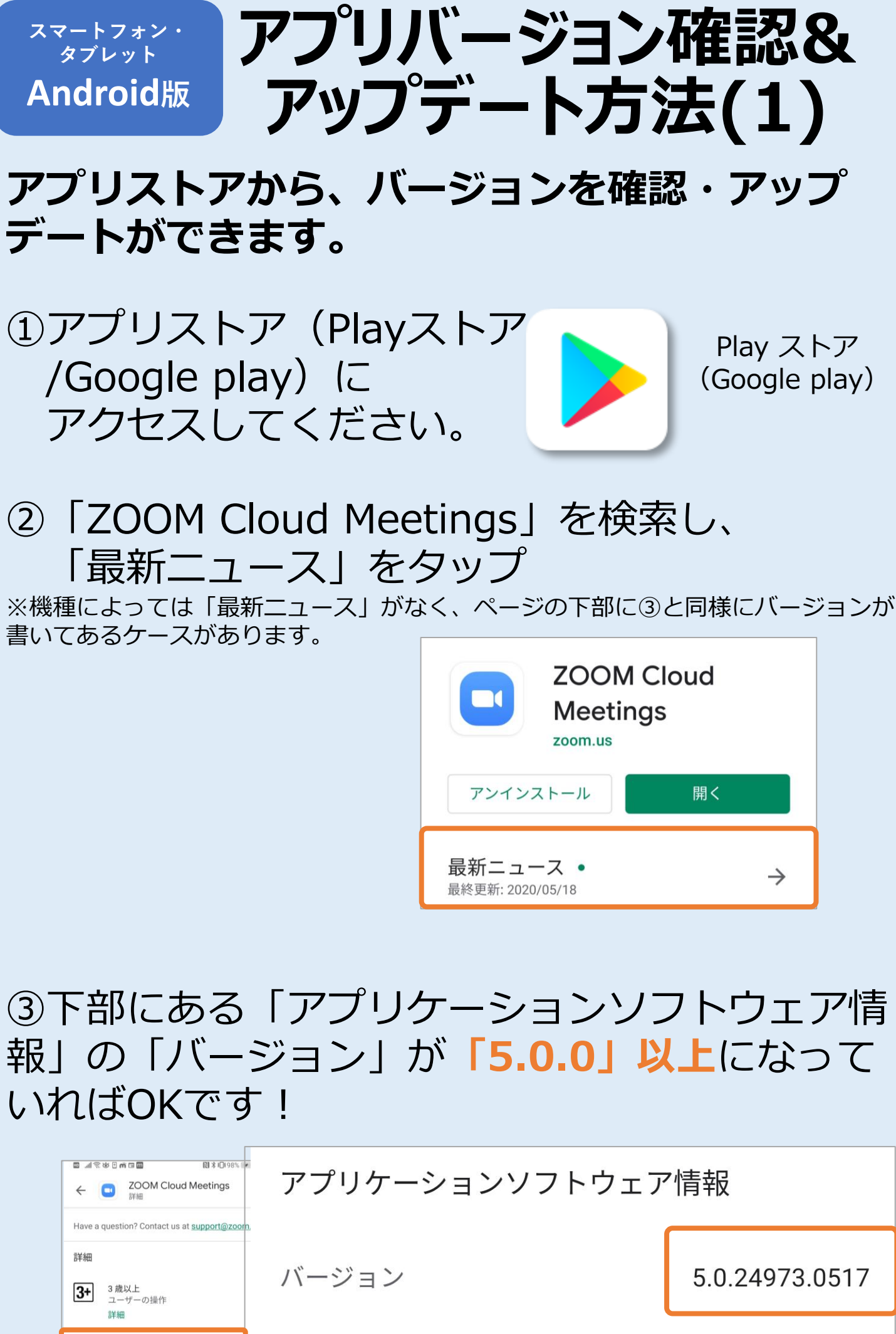

| Have a question? Contact us at <u>support@zoom</u><br>詳細<br>3.歳以上<br>ユーザーの操作 | バージョン | 5.0.24973.0517 |
|------------------------------------------------------------------------------|-------|----------------|
| アプリケーションソフトウェア情報<br>バージョン 5.0.24973.                                         | 更新日   | 2020/05/18     |
| 更新日 2020/09/18<br>累計ダウンロード数 100,000,000回以上のダウ<br>ンロード                        |       |                |
| 提供元 zoom.us                                                                  |       |                |
| リリース日 2013/01/24                                                             |       |                |
| アプリの権限 詳細                                                                    |       | 5              |
|                                                                              |       |                |

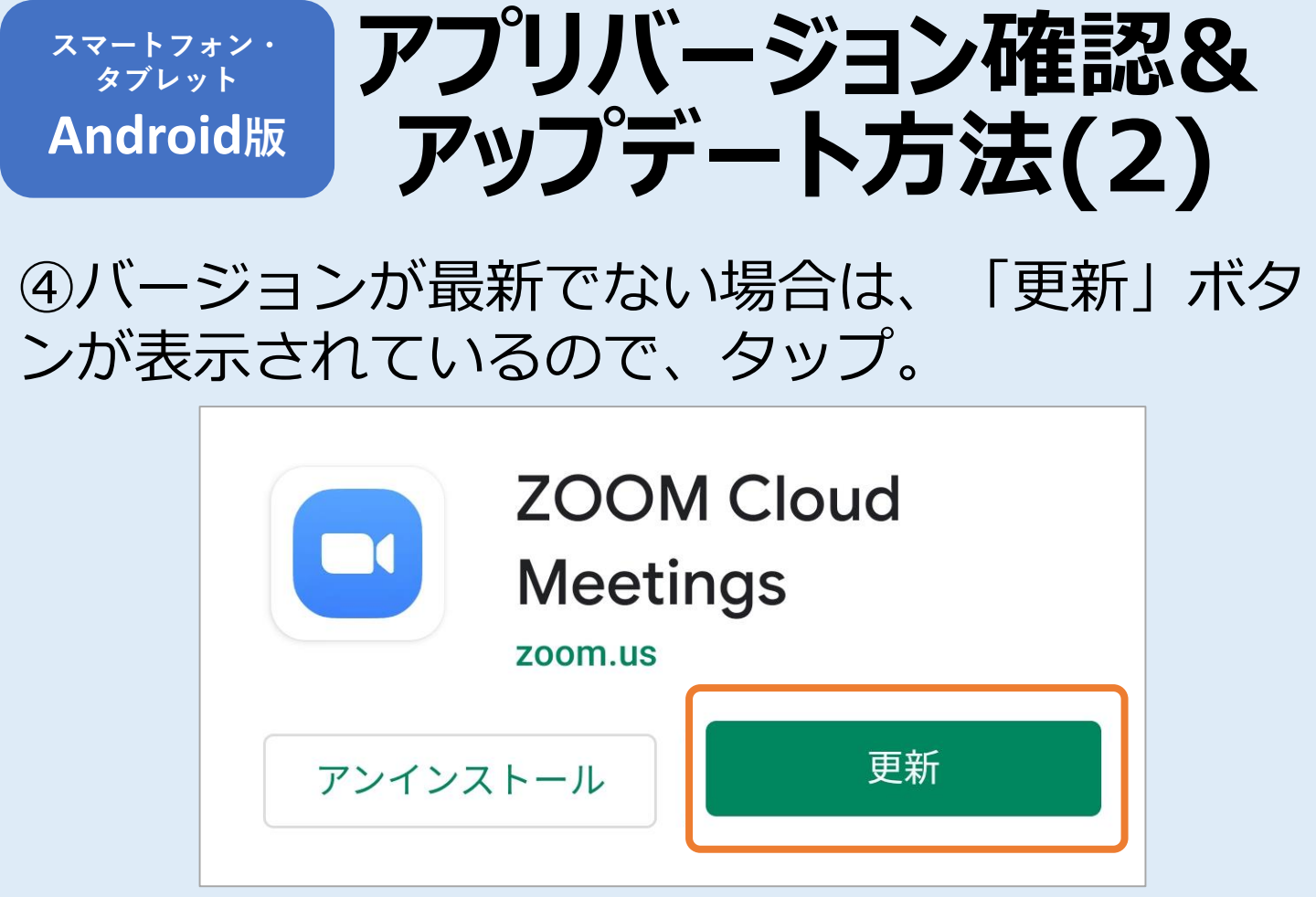

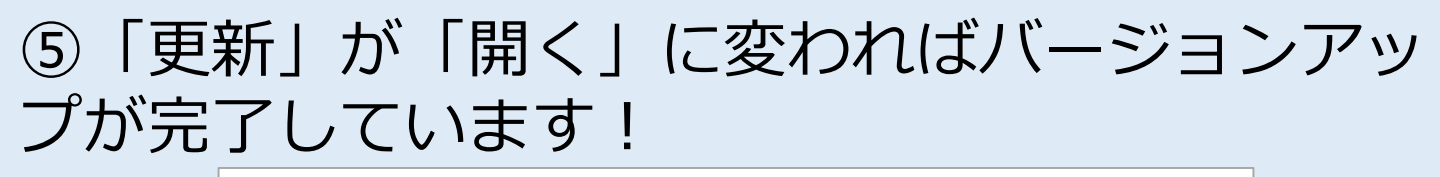

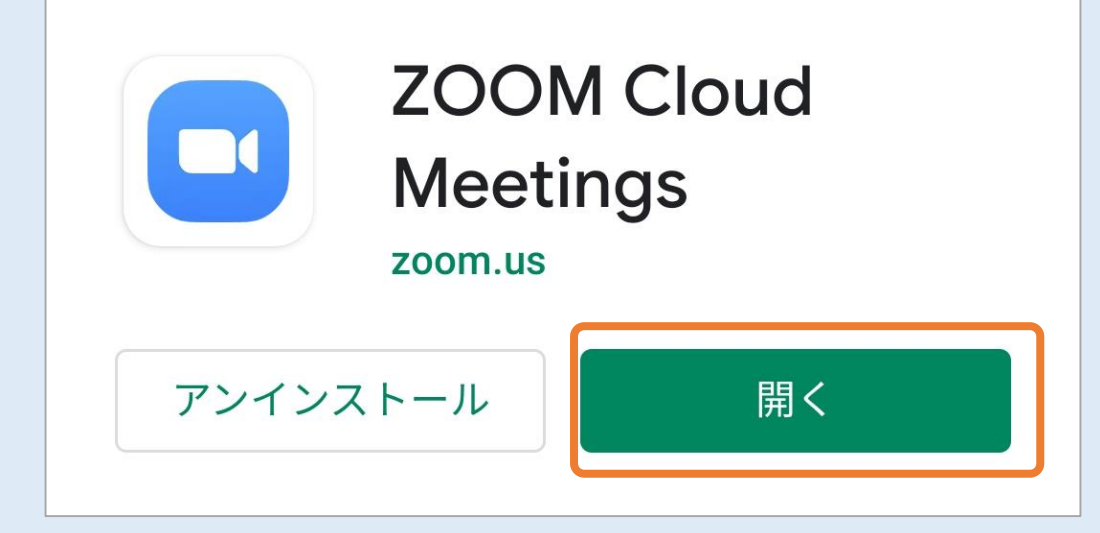